# H ng d n cách ng nh p h c ti ng Hàn Online

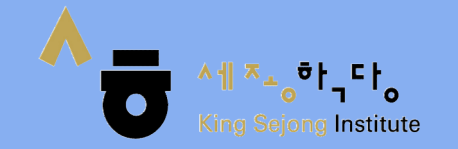

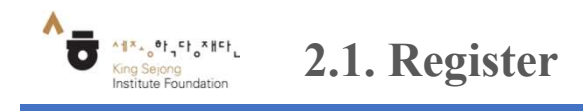

| Go to the screen | Initial Screen – Login - Register |
|------------------|-----------------------------------|
| - Truy c p và    | o ng link www.iksi.or.kr          |

1. Ch n'Login' sau ó ch n "Register"

| مُن الاجرة الم<br>King Sejong Institute                             | Frequently Searched Keywords ㅣ 표준과정, 종합과정, 코스넷 과정, 한국어: | Q<br>레벨테스트                              | KOR ENG #2                                                                                                    | S ^1 ×_o <sup>5</sup> t,⊂to<br>King Sejong Institute | Frequently Sea | arched Keywords 표준과정, 중합과정, 코스넷 과정, 한국어 객행                                                            | Q. | KOR ENG 👳 |
|---------------------------------------------------------------------|---------------------------------------------------------|-----------------------------------------|----------------------------------------------------------------------------------------------------|------------------------------------------------------|----------------|----------------------------------------------------------------------------------------------------|----|-----------|
| Curriculum Learning Informati                                       | ion Overall Curriculum Search                           | O Not                                   | ice +                                                                                                    | Curriculum Learning I                                | nformation     | Overall Curriculum Search                                                                             |    | Notice    |
| <b>네종학당 초급</b><br>정규 강의 개설<br>온라인 한국어 선생님과 함께<br>언제 어디서나 한국어를 학습해요. | <image/>                                                | Others<br>Lecture<br>Lecture<br>Lecture | [EVENT] Shadow Lee Gon's Lines from "The King: Eternal Monarch"         ②       2020-05-07       응 548         온라인 세종화당 레벨 테스트 응시 안내       ③       2597         온라인 세종화당 교육 과정 하습 안내       ④       2597         온라인 세종화당 교육 관정 하습 안내       ④       1619         코로나바이러스감염등 19 확산에 따른<br>20년 상반기 세종화당 온라인 교육 특       ④         ②       2020-03-17       ⑤         1307 |                                                      |                | Login<br>E-mail<br>Password<br>Login<br>© Remember E-mail<br>© Register © Search ID © Search Password |    |           |

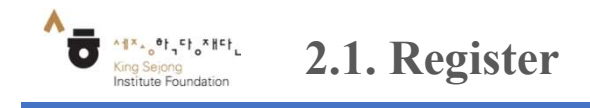

| Go to the screen | Initial Sc | reen – Login - Register |
|------------------|------------|-------------------------|
| - ng Ký tài      | kho n      | ng nh p                 |

2. Tích toàn b các d u tích có màu xám (nh hình) chuy n d u tích sang màu xanh

|                                                                                                    | ot allowed for website registrat                                                                                                    | ion (based on Privacy L                                                                                                    | aw Article 22 Clause 6)                                                                                                    |   |
|----------------------------------------------------------------------------------------------------|----------------------------------------------------------------------------------------------------|----------------------------------------------------------------------------------------------------|----------------------------------------------------------------------------------------------------|---|
|                                                                                                    | Term and Cond                                                                                                    | litions                                                                                                    |                                                                                                    |   |
| Chapter 1 General Terms<br>Article 1 (Purpose)<br>Article 3 (Desting and AMENDMENT of Terms)<br>Article 3 (Definitions)<br>Chapter 2 Establishment and Termination of U<br>Article 4 (Establishment and Termination of U<br>Article 4 (Establishment and Regrement)<br>Article 6 (Grant and Modification of User ID)<br>Article 6 (Grant and Modification of User ID)<br>Article 6 (Magreement to Use of Member Informa- | ise Agreement<br>ation)                                                                                                    |                                                                                                    |                                                                                                    |   |
| Agreem                                                                                                    | ent to personal informa                                                                                                    | tion collection and                                                                                                    | luse                                                                                                    |   |
| A. Purpose of Personal Information Collection<br>- The King Sejong Institute To curdation collects personal in<br>as well as to provide various services and contents throug<br>principle, the King Sejong Institute To curdation processes<br>foundation does not process the information beyond the                                                                                                    | Iformation to process membership regist<br>h Nurl-King Sejong Institute and to devel<br>users' personal information within the sc<br>stated scope or provide it to a third party | ration, customer service, learn<br>ap systems (preliminary survey,<br>ope of the purpose of personal<br>without advance agreement by | r progress check, mileage point management,<br>satisfaction survey, other surveys, etc.). In<br>nformation collection and usage. The<br>users.            |   |
|                                                                                                    |                                                                                                    |                                                                                                    |                                                                                                    |   |
|                                                                                                    | Personal information                                                                                                    | consignment                                                                                                    |                                                                                                    |   |
| A We entrust the personal information handling business as                                                                                                    | Personal information                                                                                                    | consignment                                                                                                    |                                                                                                    | ^ |
| A Weentrust the personal information handling business as<br>Trustees                                                                                                    | Personal information                                                                                                    | consignment<br>ss Period                                                                                                    | forkeeping and using personal information                                                                                                    | î |
| A. We entrust the personal information handling business an<br>Trustees<br>Stormmedia Co., Ltd.                                                                                                    | Personal information itoliows for more efficient operation. Entrusted busines Proxy execution of the business for N                                                              | s Period<br>arl-Sejong Hakdang Unit                                                                                                  | for keeping and using personal information<br>if the completion of the entrustment contract                                                               |   |
| A We entrust the personal information handling business are Trustees Stormmedia Co.,Ltd. Term and Conditions                                                                                                    | Personal information ifoliows for more efficient operation. Entrusted busines Prozycesecution of the business for N                                                              | consignment<br>ss Period<br>af-Sejong Hakdang Unt<br>Agreement t                                                                     | for keeping and using personal information<br>II the completion of the entrustment contract                                                               | Î |
| A Weentrust the personal information handling business as<br>Trustees<br>Stormmedia Co., Ltd.<br>Term and Conditions<br>Agreement to privacy collection (                                                                                                    | Personal information intiows for more efficient operation. Entrusted busines Proxy essociation of the business for N                                                             | s Period<br>at Sejong Haledang Uni<br>Agreement t<br>Personal                                                                        | for keeping and using personal information<br>If the completion of the entrustment contract<br>o privacy collection (required)<br>information consignment |   |

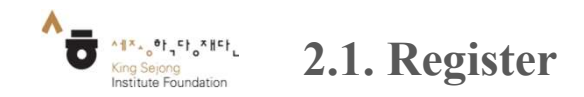

| Go to the screen | Initial Screen – Login - Register |
|------------------|-----------------------------------|
| -Hngdn           | ng ký tài kho n                   |

- 3. Nh p a ch email trong m c "User ID" sau ó Ch n 'Approval', ti pt c ch n 'Send verification number', sau ó ki m tra mã s xác th c ã
  - cg i n a ch email v a ng ký m c UserID. Ghi l i mã xác th c vào ô "enter the verification number", sau ó nh n vào 'Verify'
  - i n các thông tin Nickname (tên hi n th); Surname (h); Name(tên, tên m); Gender(gi i tính); Male(nam); Female (n); Birthday (ngày sinh);

Nationality (qu ctch); M c "E-mail send out" ch n "Yes".

|                                                    |                                                                                    | Enter user                                            | information                                                                                          |   |
|----------------------------------------------------|------------------------------------------------------------------------------------|-------------------------------------------------------|----------------------------------------------------------------------------------------------------|---|
| User ID *                                          | Enter your E-mail                                                                  |                                                       | Approval                                                                                             | Ø |
| Password                                           | Enter your password                                                                |                                                       | 8-20 letters including alphabet, number, and special characters.                                     | 6 |
| Confirm *<br>Password                              |                                                                                    |                                                       |                                                                                                    | Ø |
| Nickname *                                         | Enter nickname                                                                     | Enter persona                                         | al information                                                                                       | C |
|                                                    |                                                                                    | Enter persona                                         | al information                                                                                       |   |
| Nickname *<br>Name *                               | Enter nickname<br>Sir Name                                                         | Enter persona                                         | al information                                                                                       | Ø |
| Nickname *<br>Name *<br>Gender                     | Enter nickname Sir Name Male Female                                                | Enter person:<br>Name                                 | al information                                                                                       | Ø |
| Nickname *<br>Name *<br>Gender<br>Birthday         | Enter nickname<br>Sir Name<br>Male Female<br>Selectyear                            | Name<br>Month                                         | Day Day                                                                                              | ٢ |
| Nickname *<br>Name *<br>Gender<br>Birthday         | Enter nickname Sir Name Male Female Selectyear Wunder 14 years old is not al       | Name<br>Month<br>lowed for website r                  | Day         registration (based on Privacy Law Article 22 Clause 6)                                  | C |
| Nickname*<br>Name*<br>Gender<br>Birthday<br>Mobile | Enter nickname Sir Name Male Female Selectyear Winder 14 years old is not al KOREA | Enter persona<br>Name<br>Month<br>Iowed for website r | al information Day Day registration (based on Privacy Law Article 22 Clause 6) * Enter numbers only. | 0 |

Register

Approval

### Verification number is sent to email address in you ID

| online12@ksif.or.kr                | Send verification number |
|------------------------------------|--------------------------|
| Enter received verification number | Verify                   |

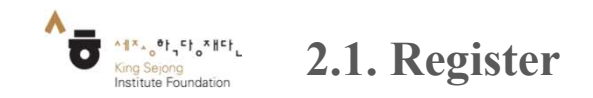

| Go to the screen | Initial Scr | een – Login - Register |   |                          |
|------------------|-------------|------------------------|---|--------------------------|
| - ng ký tài      | kho n       |                        |   |                          |
| 4. Ch n 'Re      | gister'     | hoàn thành các b       | С | ng ký tài khon hctrctuyn |

#### Step 3 Completed Step 2 Information Step 1 condition agreement · Areas with \* marks are required to be filled. • \* Specify capital and small letters for ID and password. Enter user information online12@ksif.or.kr Approval User ID $\odot$ ID already registered Enter your password 8-20 letters including alphabet, number, and special characters. 0 Password Enter password Confirm Password

Enter personal information

| Nickname*          | Enter nickname                |                                 |                                            | 0 |
|--------------------|-------------------------------|---------------------------------|--------------------------------------------|---|
| Name *             | SIr Name                      | Name                            |                                            |   |
| Gender             | Male O Female                 |                                 |                                            |   |
| Distriction        | Selectyear                    | Month                           | Day                                        |   |
| birthuay           | % Under 14 years old is not a | llowed for website registration | (based on Privacy Law Article 22 Clause 6) |   |
| Mobile             | KOREA 🗸                       |                                 | ₩ Enter numbers only.                      |   |
| Nationality        | KOREA, REPUBLIC OF            | ~                               |                                            |   |
| E-mail send<br>out | Yes O No                      |                                 |                                            |   |

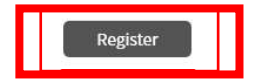

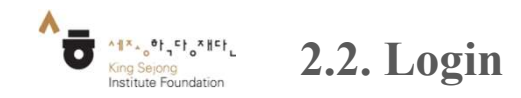

## Go to the screen | Initial screen – Login

- ng ký xong h c viên thoát kh i trang ng ký và vào l i website www.iksi.or.kr

1. Ch n "Login"

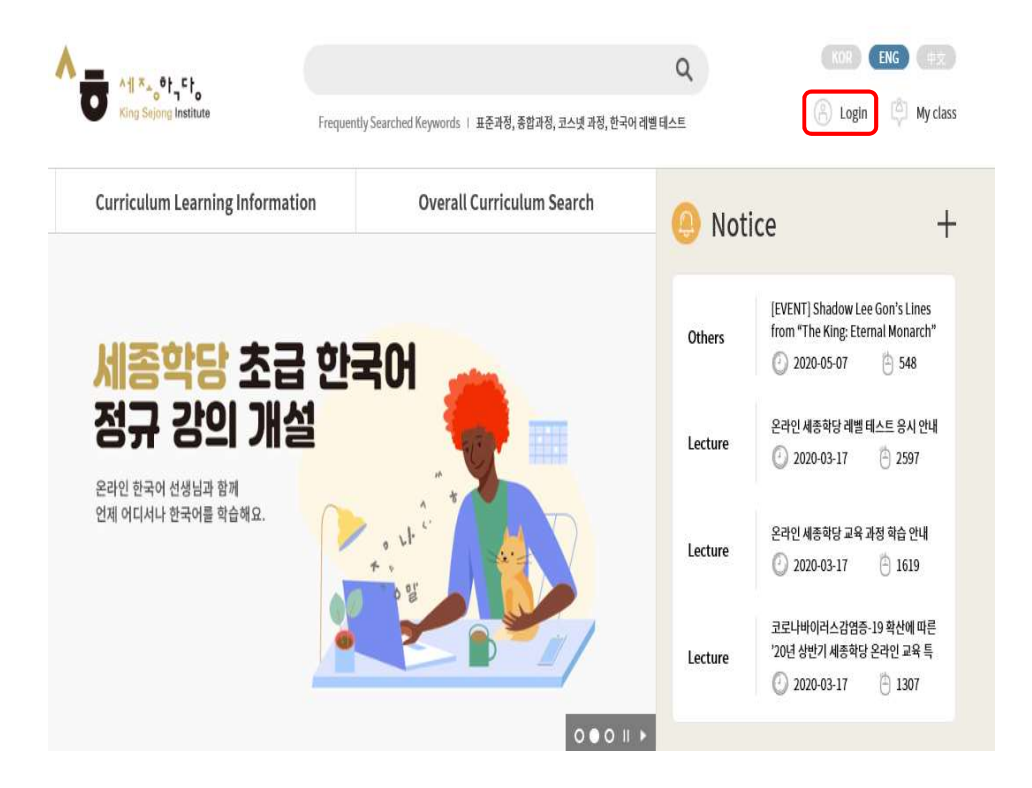

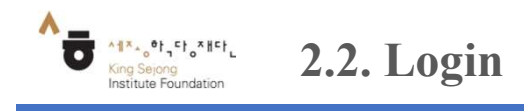

 Go to the screen
 Initial screen – Login

 -H
 ng d n
 ng nh p

2. Nh p a ch E-mail và m t kh u ng nh p

| ∧ <u>,</u> ∧ <u>,</u> ×, •, -, -, |                                                         | Q KOR ENG #±            |
|-----------------------------------|---------------------------------------------------------|-------------------------|
| King Sejong Institute             | Frequently Searched Keywords 표준과정, 종합과정, 코스넷 과정, 한국어 레벨 | I테스트 🛞 Login 🗳 My class |
| Curriculum Learning Informatio    | n Overall Curriculum Search                             | Notice                  |
|                                   |                                                         |                         |
|                                   | Login                                                   |                         |
|                                   | E-mail                                                  |                         |
|                                   | Login                                                   |                         |
|                                   | 🤣 Remember E-mail                                       |                         |
|                                   | Register Search ID Search Password                      |                         |
|                                   |                                                         |                         |

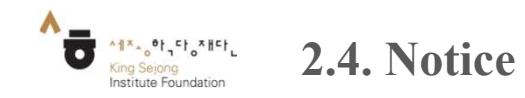

## Go to the screen Initial Screen – Notice

- H c viên có th xem thông báo tr c tuy n t website.

Ch n'Notice' góc trên bên ph i màn hình-

Ch n '+' xem nhi u thông báo h n ENG THE ENG ( #X Q \*1 \*. °t, °t, All #+ 01, 110 🛞 Login 🛛 🖄 My class Frequently Searched Keywords ㅣ 표준과정, 종합과정, 코스넷 과정, 한국어 레벨 테스트 🛞 Login 🛛 🔅 My class King Selong Institute Frequently Searched Keywords | 표준과정, 총합과정, 코스넷 과정, 한국어 레벨 테스트 **Curriculum Learning Information Overall Curriculum Search** Notice Q **Curriculum Learning Information Overall Curriculum Search** Category = Subject, Writer Notice +Select View [EVENT] Shadow Lee Gon's Lines 온라인 세종학당 개강 🖞 운영지원 🖞 세종학당 Others Locturo Locturo ₫ 세종학당 from "The King: Eternal Monarch" Others [EVENT] Shadow Lee Gon's 온라인 세종학당 레벨 테스트 응시 온라인 세종학당 교육 과정 학습 안 2020-05-07 548 이제 온라인에서 세종학당을 만나보세요. Lines from "The King: Eternal 안내 내 온라인 세종학당 레벨 테스트 응시 안내 2020-05-07 (4) 549 60 2020-03-17 (A) 2,597 GO 2020-03-17 (b) 1,619 GO Lecture 2020-03-17 🖹 2597 Locture 🗁 🖞 세종학당 온라인 세종학당 교육 과정 학습 안내 Lecture 코로나바이러스감염증-19 확산에 따 2020-03-17 른 '20년 상반기 세종학당 온라인 교 ㅇ 대상 : 광엽증 확산 국가(베트남, 중국, 이탈리아… 60 코로나바이러스감염증-19 확산에 따른 2020-03-17 (± 1,307) '20년 상반기 세종학당 온라인 교육 특 Lecture 2020-03-17 A 1307 000 || >